## Anmeldung

Die Weboberfläche ist über die URL https://my.psync.de zu erreichen.

Im folgenden Startbildschirm müssen Sie Ihren Benutzernamen und Passwort eingeben, um sich anzumelden

| <ul> <li>Benutzername</li> <li>Passwort</li> <li>Einloggen</li> </ul> |
|-----------------------------------------------------------------------|
| pSync – Your private Data-Synchronisation                             |

## Übersicht

Nach Start befindet sich eine Übersich über alle Funktionen auf der linken Seite.

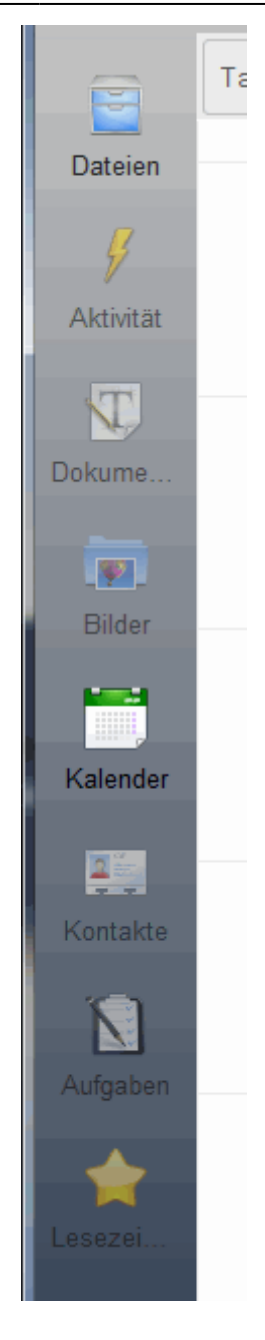

Diese sind:

- <u>Dateien</u>: Hier können Daten gespeichert und geteilt werden ähnlich wie bei DropBox, SkyDrive oder iCloud.
- Aktivitäten: Alle Dateioperationen, die der User gemacht hat.
- <u>Dokumente</u>: Hier können Dokumente erstellt, editiert oder angezeigt werden.
- Bilder: Alle Bilder, die unter Dateien sind, werden hier in einer Gallerie übersichtlich angezeigt.
- <u>Kalender</u>: Hier werden alle Kalender angezeigt und verwaltet. Neue Kalender, Kalenderfarben, Kalendereinträge und –änderungen werden hier gemacht
- <u>Kontakte</u>: Auch alle Kontaktdaten des Handys lassen sich über owncloud speichern, verwalten, abgleichen oder teilen
- <u>Aufgaben</u>: Aufgaben sind digitale ToDo-Listen (Keine gelben Zettel mehr am Kühlschrank). Auch diese lassen sich mit dem Handy synchronisieren.
- Lesezeichen: Hier können abgelegte Lesezeichen angezeigt, verwaltet und editiert werden

From: https://howto.psync.de/ - **Howto** 

Permanent link: https://howto.psync.de/doku.php/web-oberflaeche/uebersicht?rev=1394187191

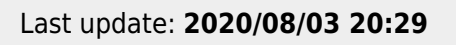

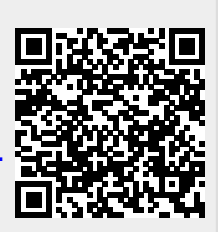